## **Using WordPerfect's Screen Components**

Figure 1-2 illustrates components of the WordPerfect screen. The largest area of the screen is occupied by the document window, in which you enter and manage the text of your document. Surrounding the document window are a variety of command interfaces and informational display areas. Each lets you receive information about, or apply features to, your document.

Gin

Gis

Q==

d e

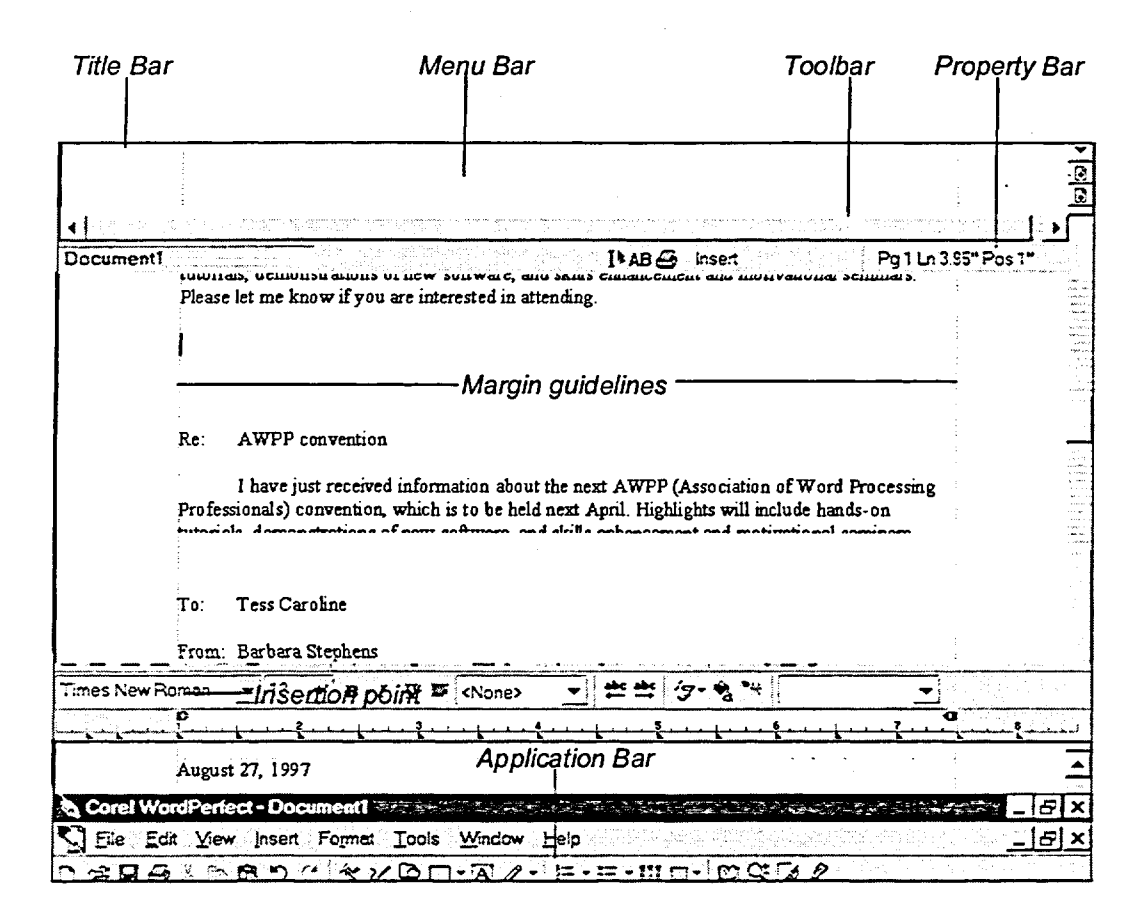

Figure 1-2: Components of the WordPerfect Screen

10